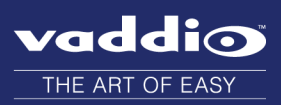

# WallVIEW Quick-Connect CCU Version 01.03.13

Release Notes – September 8, 2016

### Affected firmware

| Component | Version  |
|-----------|----------|
| System    | 01.03.13 |

Affects the Quick-Connect CCU component of all WallVIEW CCU products.

| vaddio     TKLY |  |
|-----------------|--|
| Autor CCU       |  |
| Vaddi TALY      |  |

### **Fixed Issues**

The Quick-Connect CCU did not always boot correctly with some cameras. This has been fixed.

## Firmware Update Instructions

You will need:

- A computer with a serial port, or a USB to serial adapter
- Cat-5 cable
- RS-232 Adapter (998-1001-232)

#### Set everything up:

- 1. Be sure you know which COM port your computer uses for the serial connection.
- 2. If you have not done so already, download and install the Vaddio Loader from support.vaddio.com.
- 3. Download the software update to your computer.
- 4. Connect your computer's serial port to the RS-232 IN port on the Quick-Connect CCU using the appropriate adapter with the Cat-5 cable.
- 5. Disconnect the power cable from the Quick-Connect CCU.
- 6. Disconnect the Cat-5 cable from the RS-232 IN port on the Quick-Connect CCU.

#### Start the update:

1. While holding down the leftmost button, reconnect the power cable to the Quick-Connect CCU. Depending on the model, the button may be labeled CCU Control or Scene A.

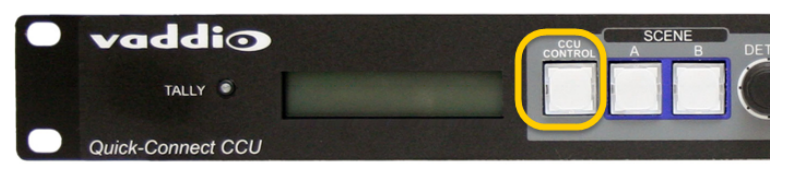

- 2. After booting, the display indicates the CCU is in Firmware Load mode.
- 3. Reconnect the Cat-5 cable from your computer's serial port to the RS-232 IN port on the Quick-Connect CCU.
- 4. Open the Vaddio Loader.
- 5. Select the appropriate COM port if necessary.
- 6. Select Control as the Product Type.
- 7. Select your QuickConnect product from the product list.

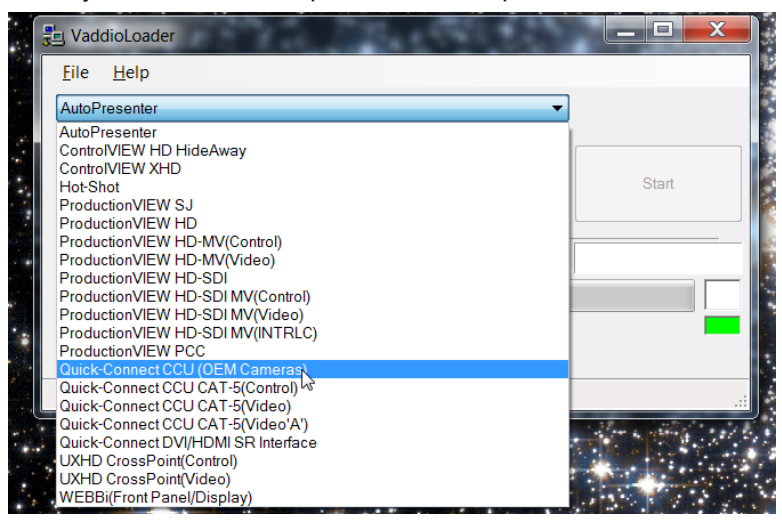

- 8. Click Select Load File, browse to the firmware update file that you downloaded, and select it.
- 9. Check the filename in the box to be sure it's the right one.
- 10. Click Start. The colored box at the lower right flickers green and red, and the progress bar indicates progress.

| 🖳 VaddioLoader                  |                                                                                                    |                     |
|---------------------------------|----------------------------------------------------------------------------------------------------|---------------------|
| <u>F</u> ile <u>H</u> elp       |                                                                                                    |                     |
| Quick-Connect CCU (OEM Cameras) | •                                                                                                    |                     |
| Product Type                    |                                                                                                    |                     |
| Control Camera Audio Part No.   | Select Load File                                                                                                    | Start               |
| Discontinued                    |                                                                                                    |                     |
| qccu_v010312_s.hex              |                                                                                                    | 9/6/2016 2:23:55 PM |
|                                 |                                                                                                    |                     |
|                                 |                                                                                                    |                     |
|                                 |                                                                                                    |                     |
|                                 |                                                                                                    |                     |
|                                 | CONTRACTOR OF STREET, STREET, | A REPORT OF A       |

Leave the Vaddio Loader open until the firmware finishes loading.

Quick-Connect<sup>™</sup> and the Vaddio logo are trademarks of Vaddio. All other trademarks in this document are the property of their respective owners. Copyright © 2016 Vaddio. All rights reserved. Vaddio

131 Cheshire Ln., Suite 500 Minnetonka, MN 55305

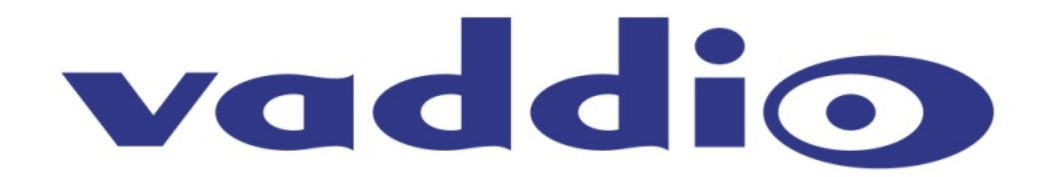